# **UTILISATION DE MESURIM**

## Ouverture de mesurim

## Démarrer - Programmes - SVT - mesurim

#### Acquérir une image

Fichier – Acquérir L'image s'affiche pour capturer la photo soit cliquer sur « snapshot » soit appuyer sur le dessus de la webcam. Fichier – enregistrer.

#### Pour créer une échelle

Image – créer/modifier échelle Tracer une ligne avec le curseur sur les graduations de la règles Reporter en bas dans les cases correspondantes, l'unité et la valeur de l'échelle. Transférer échelle – enregistrer – ajout temporaire – taper un nom pertinent – OK

### Mesurer les dimensions d'un objet

Image – créer/modifier l'échelle – cocher « échelle déjà mémorisée » et choisir l'échelle. Tracer une ligne à l'aide de la souris sur la partie de l'objet à mesurer, la mesure s'affiche en bas à droite.

#### Mesurer des angles

## Choix – outil de mesure – angle

Tracer à l'aide de la souris deux segments. La valeur de l'angle s'affiche en bas de l'écran. Attention : la valeur affichée est celle de l'angle compris entre le premier et le deuxième segment dans le sens trigonométrique.